## 위지위그 편집기 사용자

사이트 관리자가 (위지위그 편집기 관리)에서 위지위그 편집기를 기본으로 선택한 경우, 편집 페이지는 다음과 유사하게 보일 것입니 다:

기본으로 활성화되어있지 않은 경우, 편집 페이지는 "**위지위그 편집기 사용**"이란 탭을 보일 것이며, 이는 편집기를 전통적인 것(아래) 에서 비쥬얼한 것(이전 그림 참조)으로 바꿀 것입니다.

×

×

## 비쥬얼 편집기에서 HTML 소스코드를 보기로 전환

위지위그 편집기를 사용을 하게 되면, 비쥬얼 편집기에서 HTML 소스코드로 전환할 수 있습니다. 예를 들면, 해당 "**소스**" 버튼을 클릭 하면 됩니다.

## ×

그리고 "소스 버튼"을 누르고 난 후, 아래와 같은 다른 컨텐츠 (HTML 코드)가 보이게 됩니다:

×

## 티키6: 소스는 권한이 부여되었을 겨웅에만 보임

위지위그 모드 내부의 위키 페이지 편집 툴바는 티키6 이 후로 "소스" 버튼을 보여주려면, 먼저, 사용자가 HTML을 사용할 권한을 보유 하고 있는지 여부 (tiki\_p\_use\_HTML)를 확인합니다, in order to show the "source" button.

| 워드 프로세서 문서에서 붙여넣기                                                                                                    |
|----------------------------------------------------------------------------------------------------|
| 워드 프로세서 프로그램에서 컨텐츠를 붙여넣기 할 특별 기능(과 버튼)이 있습니다 (☑), 이는 비쥬얼 텍스트 영역이 있는 팝업상자를<br>열게됩니다. 이를 사용하여 귀하께서 선호하시는 편집 프로그램 (OpenOffice.org Writer, KWord, 아니면 그 어떤 비오픈 소스 대안 프<br>로그램 등등)으로부터 컨텐츠를 붙여넣기 하십시오: |
| ×                                                                                                    |
|                                                                                                    |
|                                                                                                    |
|                                                                                                    |
|                                                                                                    |
|                                                                                                    |
|                                                                                                    |
| 내부 위키 링크 삽입 혹은 편집하기                                                                                                    |
| "내부 위키 링크 삽입 혹은 편집"버튼 (┻)을 클릭하면 티키 사이트 내부의 현재 위키 페이지들로 링크를 만들 수 있게하는 팝업 창이<br>열릴 것입니다.                                                                                                    |
| ×                                                                                                    |
|                                                                                                    |
|                                                                                                    |
|                                                                                                    |
|                                                                                                    |
|                                                                                                    |
|                                                                                                    |
| 티키 그림 삽입하기                                                                                                    |
| "티키 그리" 버트 (*)은 누르며 페이지로 그리은 산인하게 하는 판언차이 역립 것인니다                                                                                                    |
|                                                                                                    |
|                                                                                                    |
| 기비 팀식 야기 비근을 들릭될 경구, 너거 자이드로구너의 그림을 전력 아직 귀가 페이지도 집집될 수 있게 됩니다.                                                                                                    |
|                                                                                                    |
| 추가 정보                                                                                                    |
| • 위지위그 편집기 상세내역                                                                                                    |
| ● 커시커그 편십기 관리                                                                                                    |